## Psychology internship Learning Contract Approval Form—Handshake Instructions

## The approval form for PSY4940 has gone digital! Please see below for instructions on how to fill out the form on <u>SPU Handshake.</u>

- 1. Login to your SPU Handshake account.
- 2. Click on "Career Center" at the top of the page.
- 3. Click on the "Experiences" in the drop-down.

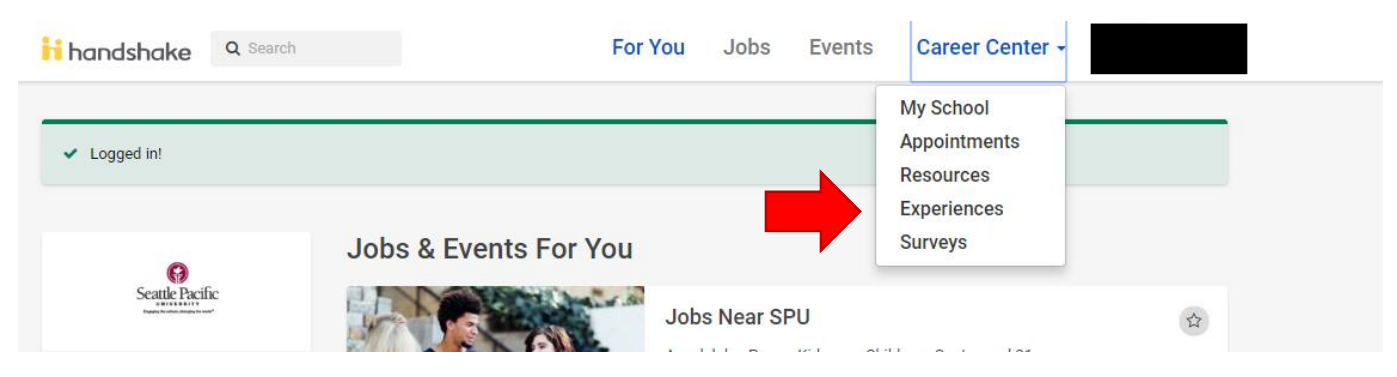

- 4. Click on the "Experiences" in the drop-down.
- 5. Click on "Request and Experience" and select the "Psychology Internship Learning Contract (For PSY4940)".

| quest an Experience                                    | Experiences Request an Experience |
|--------------------------------------------------------|-----------------------------------|
| etails                                                 |                                   |
| * Experience Type                                      |                                   |
| Psychology Internship Learning Contract (For PSY 4940) | ×                                 |
| BUS 4942 Internship Reflection Class Approval Form     |                                   |
| Experience General                                     |                                   |
| Psychology Internship Learning Contract (For PSY 4940) |                                   |

6. Complete and submit the form.

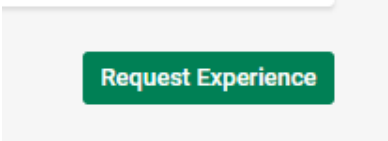

Once you have submitted the form, the Internship Coordinator will initiate the approval process. Approvals take place sequential- first your site supervisor and finally the Internship Coordinator will approve and give you permission to register for credit. You can view you internship and the progress of your approval by clicking on "experiences" from the "Career Center" tab at the top of the page.

If you have any questions please email Marcia Webb at <u>Marcia@spu.edu</u>